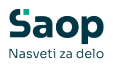

## V tem prispevku

## Letna prijava na šolsko prehrano ter vnos vzorca

Zadnja sprememba 22/04/2025 9:24 am CEST | Objavljeno 10/04/2025

MojaMALICA omogoča elektronsko prijavo starša ali skrbnika na šolsko prehrano za naslednje šolsko leto.

S tem se izognemo tiskanju in zbiranju obrazcev v fizični obliki.

Po tem, ko pridobimo aktivacijsko kodo ter nam tehniki uredijo nastavitve, lahko elektronsko oddajo prijave na šolsko prehrano uredimo na zavihku mojaMALICA v OST- Nastavitve.

S kljukico označimo vse obroke, na katere so možne prijave. V opombe ob obroku lahko vpišemo določeno opombo, npr. da je prijava na popoldansko malico možna samo za učence od 1. do 3. razreda.

V polje E-mail vpišemo na katero elektronsko pošto želimo prejemati obrazce.

Vnesemo še šifro dogodka in vrsto dokumenta pod katero se bo prijavnica shranila.

V dodatne opombe vpišemo željeni tekst, ki ga starši vidijo na prijavnici.

| taviro                                                                                                    | Saop Obračun storitev -                                 | sprememba - Predstavitveni uporabnik                                          |   | -       |     |     |
|----------------------------------------------------------------------------------------------------|---------------------------------------------------------|-------------------------------------------------------------------------------|---|---------|-----|-----|
| mbe gačan Polotinca jyta* gont Povegave Evidentranje obrokov jetni vnos istoji MALICA<br>Dodatne nastavitve<br>Natav organizacje [festina Šola<br>ePošta organizacje [festina Šola]<br>ePošta organizacje [festina Šola]<br>ePošta organizacje [festina Šola]<br>ePošta organizacje [festina Šola]<br>ePošta povezava na jedink [http://www.os.siljedinki<br>ID Opersterja mojimalica im mojištalica<br>mojištalica im mojištalica<br>Potkaz prevzetih /neprevzetih obrokov<br>Poje, malica im mojištalica<br>Poje, malica im košilu O<br>Poje, malica im košilu O<br>Poje Noje Noje Noje Noje Noje Noje Noje N                                                                                                    | stavitve                                                |                                                                               | 2 | 10 🗙    |     | 4   |
| Dodate asstavitve         Naav voganizacje         elobia organizacje         elobia organizacje         elobia organizacje         elobia organizacje         elobia organizacje         povezano na jedink         Prikaz prevzetih /neprevzetih obrokov         Zajtrk         Pop. malca         V Koslo         3       mi         Koslo         1         Prijava na šolsko prehrano         Prijava na šolsko prehrano         Prijava na šolsko prehrano         V vista odroka         V koslo         Zajtrk         V koslo         Jajtrk         V koslo         V koslo         V koslo         V koslo         Zajtrk         V koslo         V koslo         Pop. malca         V koslo         E-mai         Poposta Booka.dl         Šifra doposka         Šifra doposka         V kosla         Jodatma opomba         Stranke         Dodatma opomba         V kosla         Vista dokumenta         V statokumenta                                                                                                    | ombe Račun Položnica                                    | Vrtci* Konti Povezave Evidentiranje obrokov Hitri vnos mojaMALICA             |   |         |     |     |
| Natv organizacje       Festna šola         ePošta organizacje       Festna Josta Bedinki         ID Operateja       mojaklača         ID Operateja       mojaklača         ID Operateja       mojaklača         IV Prikaz prevzetih / neprevzetih obrokov         Zajtrk       Image in pojaklača         V Košla       Image in pojaklača         V Košla       Image in pojaklača         V Košla       Image in pojaklača         V Košla       Image in pojaklača         V Večerja       Image in pojaklača         V Večerja       Image in pojaklača         V Večerja       Image in pojaklača         V Koslo       Image in pojaklača         V Koslo       Image in pojaklača         V Večerja       Image in pojaklača         V Koslo       Image in pojaklača         V Koslo       Image in pojaklača         V Koslo       Image in pojaklača         V Koslo       Image in pojaklača         V Koslo       Image in pojaklača         V Koslo       Image in pojaklača         V Koslo       Image in pojaklača         V Koslo       Image in pojaklača         V Koslo       Image in pojaklača         V Koslo       Image                                                                                                    | Dodatne nastavitve                                      |                                                                               |   |         |     |     |
| ePodta organizacje testna.posta @email.s<br>Web povezzva na jedink Tutp://www.os.s/jedinki<br>ID Operateja mojamalca in engletkalca<br>Prkaz prevzeth.postov<br>2 ajtik in pop. malca in KOSLO<br>Pop. malca in KOSLO<br>Pop. malca in | Naziv organizacije                                      | Testna Šola                                                                   |   |         | _   |     |
| Web poverazva na jedink       https://www.os.si/jedinki         ID Operaterja       mojaMalca         V Prikaz odjave 1. don         Prikaz prevzetih/neprevzetih obrokov         Zajtrk       imi         Dop. malca       imi         V kosla       imi         V kosla       imi         V ko                                                                                                    | ePošta organizacije                                     | testna.posta@email.si                                                         |   |         |     |     |
| ID Operategia mojamalica im mojaštalica<br>V Prikaz otjave 1. dan<br>Prikaz prevzetih /neprevzetih obrokov                                                                                                    | Web povezava na jedinik                                 | https://www.os.si/iedinki                                                     |   |         | -   |     |
| V Prkaz odave 1. don         Prkaz prevzetih /neprevzetih obrokov         Zajtrk         Dop. malca         V Koslo         Prijava na šolsko prehrano         Vista obroka za okrok         V trsta obroka za okrok         V roz pomba         Zajtrk         V trsta obroka za okrok         V trsta obroka za okrok         V pop. malca         V trsta obroka za okroka         V trsta obroka za okroka         V trsta obroka za okroka         V trsta obroka za okroka         V trsta obroka za okroka         V trsta obroka         Pop. malca         Zajtrk         V trsta obroka         Pop. malca         V trsta obroka         Pop. malca         V trsta obroka         Pop. malca         V trsta obroka         Pop. malca         V trsta obroka         Sifra dopodaa         Sifra dopodaa         V opombe vpšite morebitho deto al če otrok določen dan ne bo naročen na obrok.         L čtala         V opombe vpšite morebitho deto al če otrok določen dan ne obrok.                                                                                                    | ID Operateria                                           | motamalica motaMalica                                                         |   |         |     |     |
| Prikaz prevzetih /neprevzetih obrokov         Zajirk         Dop. malca         V Kosilo         Pop. malca         Večerja         Prijava na šolsko prehrano         Prijava na bolsko prehrano         Vista obroka         Opo. malca         Zajirk         Vasta obroka         Vista obroka         Opo. malca         Zajirk         Zajirk         Vojo. malca         Vista obroka         Popo. malca         Prijava je možne za okrok         Vista obroka         Popo. malca         Popo. malca         Propo. malca         Propo. malca         Propo. malca         Propo. malca         Propo. malca         Propo. malca         Propo. malca         Propo. malca         Propo. malca         Propo. malca         E-mal         E-mal         E-mal         E-mal         Propo.malca         B-malca         Stranke         Dodatna opomba         V opombe vplšte morebitno deto al če otrok določen dan ne bo naročen na obrok. <td>in openings</td> <td>Prikaz odjave 1. dan</td> <td></td> <td></td> <td></td> <td></td>                                                                                                    | in openings                                             | Prikaz odjave 1. dan                                                          |   |         |     |     |
| Image: Strandown of the set of the set of the                                                                                                    | Prikaz prevzetih/nepre                                  | vzetih obrokov                                                                |   |         |     |     |
| □ Dop. malca       □         □ Pop. malca       □         □ Večerja       □         Prijava na šolsko premo       □         Prijava na šolsko prijave na šolsko       □         □ Zajtrk       □         □ Zojtrk       □         □ Kosla       □         □ Zojtrk       □         □ Zojtrk       □         □ Zojtrk       □         □ Kosla       □         □ Kosla       □         □ Kosla       □         □ Večerja       □         □ Kosla       □         □ Kosla       □         □ Večerja       □         □ E-mal eposta@bola.s       □         Šfra dogoda       Prijsva na Prehrano         Vista dokumenta §       □         □ Dodatna opomba       V opombe vpšite morebitno deto al če otrok določen dan ne bo naročen na obrok.                                                                                                    | T Zajtrk                                                |                                                                               |   |         |     |     |
| ✓ Kosilo       3        KOSILO         Pop. malca           ✓ Večerja          Prijava na šolsko pretrano         Prijava je možna za obrok         Vista dorka koloka       Opomba         Zajtik          ✓ Pop. malca          ✓ Pop. malca          ✓ Kosilo          ✓ Kosilo          ✓ Pop. malca          ✓ Pop. malca          ✓ Kosilo          ✓ Kosilo          E-mal       eposta@soka.si         Šifra dogoda       Prijava na Pretrano         Vista dokumenta          Dodatna opomba       V opombe upšite morebitno deto al če otrok določen dan ne bo naročen na obrok.         I Čitald       X @pust                                                                                                    | Dop. malica                                             |                                                                               |   |         |     |     |
| □ Pop. malca       □ ···         □ Vederja       ···         ● rrijava na šolsko prehrano       Prijava je možna za obrok         □ Zajtrk       □ ···         □ Zajtrk       □ ···         □ Pop. malca       prijave možne samo od 1. do 3. razreda         □ Vederja       □ ···         ■ Pop. malca       prijave možne samo od 1. do 3. razreda         □ Vederja       □ ···         ■ Emal       prosta@sola.si         Sifra dogodka       PR1 ····         Sifra dogodka       PR1 ····         ■ Vederja       ····         ■ Dodatna opomba       V opombe vplšte morebitno deto al če otrok določen dan ne bo naročen na obrok.                                                                                                    | V Kosilo                                                | 3 ···· KOSILO                                                                 |   |         |     |     |
| Image: Second second secon                                                                                                    | Pop. malica                                             |                                                                               |   |         |     |     |
| Prijava na šolsko prehrano         Prijava na šolsko prehrano         Vista obroka         Vista obroka         Ø Dop. malica         Ø Dop. malica         Ø Pop. malica         Ø Pop. malica                                                                                                    | ☐ Večerja                                               |                                                                               |   |         |     |     |
| E-mai eposta@sola.si<br>Šifra dogoda PRI Prijava na Prehrano<br>Vrsta dokumenta S Stranke<br>Dodatna opomba V opombe vpišite morebitno dieto ali če otrok določen dan ne bo naročen na obrok.<br>Črtald Xgpust Vejo                                                                                                    | ✓ Zajtrk ✓ Dop. malica ✓ Kosilo ✓ Pop. malica ✓ Večerja | prijave možne samo od 1. do 3. razreda                                        |   |         |     |     |
| E-mail (poots gooda, PRI) Prijsva na Prehrano<br>Vista dokumenta § Stranke<br>Dodatna opomba V opombe vpišite morebitno dieto ali če otrok določen dan ne bo naročen na obrok.<br>Čitalo X (poust √eo                                                                                                    |                                                         |                                                                               |   |         |     |     |
| aire ougonal prix       implifying in Pretrano         Vrsta dokumenta       S       implifying in Pretrano         Dodatna spomba       V spombe vpišite morebitho deto ali če otrok določen dan ne bo naročen na obrok.         I Črtaki       X gpusti       ✓ Bo                                                                                                    | E-mail                                                  | postagesoa.si                                                                 |   |         |     |     |
| Dodatna opomba V opombe vpište morebitno deto al če otrok določen dan ne bo naročen na obrok.  I Čitalo X Qpusti √Bo                                                                                                    | Sina dogodka                                            | S                                                                             |   |         |     |     |
| Liĝtalo Xgoust [v]ende transmissione de la de du de du de d                                                                                                    | Podatna coomba                                          | jo <u> </u>                                                                   |   |         | _   |     |
| l <u>Č</u> talo Xgoust <u>√Po</u>                                                                                                    | couatra opomba                                          | r opumue vporce invictorio deco al ce ocos concer dal ne do harocen na obros. |   |         |     |     |
| I ĝtalo Xgoust √20                                                                                                    |                                                         |                                                                               |   |         |     |     |
| l ĝialo XQpust <u>✓ Po</u>                                                                                                    | 12000                                                   |                                                                               |   |         |     |     |
|                                                                                                    | ji <u>Ç</u> italci                                      |                                                                               |   | × Qpust | 4 V | Pot |

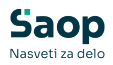

Preden sporočimo staršem, da začnejo z oddajo obrazcev za naslednje šolsko leto, moramo najprej ponastaviti vse lanske prijave na »Ni prijavljen«.

| 👔 Saop Obra | čun storitev - Predstavitveni uporabnik |                      |          |             |          |               |                       |
|-------------|-----------------------------------------|----------------------|----------|-------------|----------|---------------|-----------------------|
| Otroci      |                                         |                      |          |             |          |               |                       |
|             | 🔽 Aktivni 🗌 Neaktivni                   |                      |          |             |          |               |                       |
|             | Šifra                                   |                      |          |             |          |               |                       |
|             | Skupina 💌 2001                          | Skupina              | % plačia |             | <b>N</b> |               |                       |
|             | Yu Yu                                   | Es                   | Fil      | Fu          |          |               |                       |
| ▼ Šifra     | Primek in ime                           | Naslov               | Pošta    | Naziv pošte | Skupina  | Naziv skupine | 🖋 Prijava na prehrano |
| 0001030     | Šolar Ena                               | Naselje novih hiš 12 | 1000     | Ljubljana   | 2001     | 2A            | Ni prijavljen 💌       |
| 0001091     | Šolar Enajst                            | Naselje novih hiš 12 | 1000     | Ljubljana   | 2001     | 2A            | Ni prijavljen         |
| 0001093     | Šolar Trinajst                          | Naselje novih hiš 22 | 1000     | Ljubljana   | 2001     | 2A            | Ni prijavljen         |
| 0001094     | Šolar Štirinajst                        | Naselje novih hiš 14 | 1000     | Ljubljana   | 2001     | 2A            | Ni prijavljen         |
| 0001095     | Šolar Petnajst                          | Naselje novih hiš 12 | 1000     | Ljubljana   | 2001     | 2A            | Ni prijavljen         |
| 0001096     | Atestni Učenec                          | Testna ulica 10      | 1000     | Ljubljana   | 2001     | 2A            | Ni prijavljen         |
| 0001097     | Testni Učenec 2                         | Testna ulica 10      | 1000     | Ljubljana   | 2001     | 2A            | Ni prijavljen         |
| 0001100     | Šolar Sedemnajst                        | Testna ulica 17      | 1000     | Ljubljana   | 2001     | 2A            | Ni prijavljen         |
| 0001101     | Šolar Osemnajst                         | Testna ulica 18      | 1000     | Ljubljana   | 2001     | 2A            | Ni prijavljen         |

To storimo po navodilih, ki so objavljena na tej povezavi.

Navodila za starše, kako oddati prijavo, so objavljena na tej povezavi.

Ko starš odda prijavnico, le to prejmemo na izbrani e-naslov.

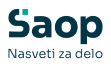

| ija\<br>∀ | va na šolsk                                                                                                    | o prehrano                                                                                                    | ? tes<br>1 od 1   ◯   □                                                                                                    | tni.mail@nekadomena.si<br>오   믭 … |
|-----------|----------------------------------------------------------------------------------------------------|----------------------------------------------------------------------------------------------------|----------------------------------------------------------------------------------------------------|-----------------------------------|
| F         |                                                                                                    |                                                                                                    |                                                                                                    |                                   |
|           | PRIJAVA OTF<br>ŠOLSKO PRE                                                                                                    | ROKA NA<br>HRANO                                                                                                    | Ime in sedež šole<br>Testna Sola                                                                                                    |                                   |
|           | PODATKI O VLAGAT                                                                                                    | ELJU                                                                                                    | MATI OČE SKRBNIK                                                                                                    |                                   |
|           | Ime in priimek:                                                                                                    |                                                                                                    | Naslov:<br>Soleka ulica 5, 1000 Liubliana                                                                                                    |                                   |
|           |                                                                                                    |                                                                                                    | Solaka ulica 5, 1000 Ljubijana                                                                                                    |                                   |
|           | Ime in primek:                                                                                                    |                                                                                                    | Naslov:                                                                                                    |                                   |
|           | Ena Solar                                                                                                    |                                                                                                    | Naselje novih hiš 12, 1000 Ljubljana                                                                                                    |                                   |
|           | EMSO                                                                                                    | Razred (letnik) in oddelek:                                                                                                    | Izobrazevalni program:                                                                                                    |                                   |
|           |                                                                                                    |                                                                                                    | 1                                                                                                    |                                   |
|           | Prijavljam otroka za šolsk<br>E na malico od 01.09.2025 da<br>D na kosilo od 01.09.2025 da<br>E na popoldansko malico od 0                                                                                           | io leto 2025/2026<br>ije<br>je<br>11.09.2025 dalje                                                                                                    |                                                                                                    |                                   |
|           | El izjavljam, da sem seznar<br>- z organizacijo šolska preh<br>- z določbo 10. člena Zakona<br>- z določbo 10. člena Zakon<br>plačati polno ceno doroka,<br>- s pravloo do subvencionirz<br>Datum: <u>08.04.2025</u> | jen:<br>rane na šoli in s pravili šolske prehrane,<br>o šolski prehrani, ki določa, da moram sp<br>a e šolski prehrani, ki določa, da moram sp<br>dorbk ne bo pravočasno odjavljen,<br>unja šolske prehrane ter načinom uveljavljen<br>Dak<br>mora<br>Podpis vlagatelja: | lati šolsko prehrano,<br>obvati pravla šolske prehrane, pravočasno odjavili p<br>nja subvenoje,<br>mart ekstorije,<br>naveljevladanos, s od 33750 Paprakt<br>naveljevladanos, s | iosamezni obrok, ter              |
|           | OPOMBA<br>Doprovek prejtoje prij                                                                                                    | upice. Na kosilo ne ho narolen v n                                                                                                    | ntair                                                                                                    |                                   |
|           |                                                                                                    |                                                                                                    | advo bilos Nelas Bendias keil                                                                                                    |                                   |

Poleg tega se prijavnice shranijo v dogodke na otroku (učencu, dijaku) ter v »Pregled prijav (mojaMALICA).

| ugodki 0001030 Šolar Ena |             |                       |                                                                                                    |                                                                                                    |                    |                 |            | 10 * 10                               | 0010 |
|--------------------------|-------------|-----------------------|----------------------------------------------------------------------------------------------------|----------------------------------------------------------------------------------------------------|--------------------|-----------------|------------|---------------------------------------|------|
| Ing. Backs               |             |                       |                                                                                                    |                                                                                                    |                    |                 | Q, [4      | · · · · · · · · · · · · · · · · · · · | a ar |
| + bo bes Deter           | City depute | Nach-dogođka          | Can apada Can apada                                                                                                    | Dodgen and Property                                                                                                    | Sita oteanta       | Nativ referenta | Constraint | Treas Project                         |      |
| 73 18-14 2025 08-51      | 10 7442     | Prilate no Profession | Prizvana prefrance                                                                                                    | Property of States Property on profession 2025 2026 Selar En-                                                                                                    | 155 08 04 2025 (47 |                 | 1.0        | INCOMPAGICA                           |      |
| 73 26 12 2604            | Link        | LET'S                 | Universalis placini radiop                                                                                                    | Line servers place: JPL 000 at N-1 2024-21, per                                                                                                    |                    |                 | C          | 097                                   |      |
| 71 20 15 2024            | UPN .       | UPPL                  | A free fibers, successive, builts, burger, successive,                                                                                                    | - 0 v lat                                                                                                    |                    |                 | C          | 097                                   |      |
| 70 18-07-3034            | 1.8%        | LIPPL                 | 2 Sech Suma . Therefores . Lettersciele thoraper                                                                                                    | - U had                                                                                                    |                    |                 | - C        | 097                                   |      |
| 49 18-07.2024            | Um          | UPN                   | Dopodek                                                                                                    | 1 🛅 🚖 🧔 🇭 Latt                                                                                                    |                    |                 | - C        | 017                                   |      |
| 48 18.07.0024            | LPN         | LPTV                  |                                                                                                    | pet .                                                                                                    |                    |                 | - C        | 017                                   |      |
| 47 18-07.2024            | UPN         | Links.                | S Datus CECENDERS +                                                                                                    | 947                                                                                                    |                    |                 | - C        | OVE                                   |      |
| 60.01.02.2024            | 1.0%        | UPV                   | A day days days to                                                                                                    | 10                                                                                                    |                    |                 | - C        | 017                                   |      |
| 46 20 11 2023            | UPs         | LURN .                | and state where a man                                                                                                    | 947                                                                                                    |                    |                 |            | ONT                                   |      |
| 64 UL 11, 2023           | (J#N        | UPV                   | Sita depoka (H) higa a na hidvaro                                                                                                    | Lat                                                                                                    |                    |                 | - C        | OST                                   |      |
| 63 17 45 2023            | UPN         | UNV                   | S Can Prove to pervers                                                                                                    | 67                                                                                                    |                    |                 |            | 067                                   |      |
| 42 (1.05.3023            | LPN         | LIPPL                 | N                                                                                                    |                                                                                                    |                    |                 | C          | 0.07                                  |      |
| #1 Uh-05 2023            | (JPN        | (Jack                 | 3 98 <u>-</u>                                                                                                    | 24 10                                                                                                    |                    |                 | - C        | 087                                   |      |
| 40 (5.45.3023            | 1.8%        | Lifts                 | 8                                                                                                    | p#                                                                                                    |                    |                 | - C        | 0.07                                  |      |
| 89 14 14 2023            | UP9         | Umy                   | Quantiza Propula na falatio pretriero se Rolas leto 2025-2020                                                                                                    | rethator 15 a ptf                                                                                                    |                    |                 | C          | 057                                   |      |
| \$8.85.04.2023           | 1.8%        | LPN                   | N                                                                                                    | 84                                                                                                    |                    |                 | - C        | 0.07                                  |      |
| 87 26 10 2022            | UPN         | UTN                   | 3                                                                                                    | Last                                                                                                    |                    |                 | C          | 017                                   |      |
| 96 23-96.3002            | 1.64        | LPN                   | 1                                                                                                    | La#                                                                                                    |                    |                 | - C        | 017                                   |      |
| 59 23 06 2022            | UN          | UTV                   | S Papela C 2 al 2 - C C Agences                                                                                                    | ndvano-2025-2026-5nie Dra-05- 3 🙀 ன                                                                                                    |                    |                 | - P        | 057                                   |      |
| 54 01.06.2022            | ),#%        | UPPL                  |                                                                                                    | 94                                                                                                    |                    |                 | - C        | 087                                   |      |
| 83 01.06.2022            | UPN         | UTV                   | Chouse a                                                                                                    | 10                                                                                                    |                    |                 |            | 057                                   |      |
| 12 (8.05.2022            | UPN         | Umu                   | Referret                                                                                                    | Low                                                                                                    |                    |                 | C          | 087                                   |      |
| 81 25-01 2022            | Um          | UNI                   | A loss music boots Via                                                                                                    | 10                                                                                                    |                    |                 | C          | 087                                   |      |
| 80 28-11-2022            | UPN .       | UPN                   | And Andrea being and                                                                                                    | 57                                                                                                    |                    |                 | C          | OFT                                   |      |
| 49 15 15 2025            | 1.0%        | Um                    | S Datus selpida .                                                                                                    | Coperante Sant                                                                                                    |                    |                 | C          | 067                                   |      |
| 40 05 11,2021            | UP6         | UPV                   | To path da                                                                                                    | C fame in 107                                                                                                    |                    |                 | C          | 067                                   |      |
| 47 87.87.823             | UPN .       | LANK .                |                                                                                                    | pri la constante de la constante de |                    |                 |            | 097                                   |      |
| 45 15 th 2020            | UPN .       | (Jack                 |                                                                                                    | 107                                                                                                    |                    |                 | C.         | 097                                   |      |
| 45 19 10.2020            | 199         | UPPY                  | Protei deurent @Proteine contri @ Odorty conta-As 1                                                                                                    | Spirit-Outlink X (purit v (send last                                                                                                    |                    |                 |            | 017                                   |      |
| 44 18-13-2020            | UPN         | (Jack                 | Anna Million Anna Anna Anna Anna Anna Anna Anna An                                                                                                    | 14                                                                                                    |                    |                 | - C        | 067                                   |      |
| 43 18 13 2020            | UPI         | UNY                   | Contra and and and and and and and and and an                                                                                                    | the second second second second second second second second second second second second second second second se                                                                                                    |                    |                 | - C        | 087                                   |      |
| 47 (3.06.2019            | 1.8%        | LPPA                  | Address and a state of the state of the stat | 1.88 AV 1811 (BACK, PR-000 (115)-1-20 (5-4, 1/7)                                                                                                    |                    |                 |            | OF                                    |      |

Na šifrantu učencev vidimo, kdo je že oddal prijavnico preko mojeMALICE. Ko je oddana prijavnica, se samodejno spremeni status na »Elektronska prijava«.

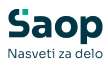

|       | Aktivni 🕅           | Neaktivni                                          |                             |                       |            |              |                     |    |                       |                   |             |        |                            |           |
|-------|---------------------|----------------------------------------------------|-----------------------------|-----------------------|------------|--------------|---------------------|----|-----------------------|-------------------|-------------|--------|----------------------------|-----------|
| Šifr  | a Skupina           | <ul> <li>■ 2001</li> <li>▼<sub>21</sub></li> </ul> | Skupina<br>Visi             | •                     | ¥:         | % plačila    | •<br>7:1            |    | •                     |                   |             |        |                            |           |
|       | Primek in ime       |                                                    | Naslov                      |                       | Pošta      |              | Naziv pošte         |    | Sku                   | nina              | Naziv sk    | unine  |                            | Ø Prilar  |
|       | Šolar Ena           |                                                    | Naselje novih hiš 1         | 2                     | 1000       |              | Ljubljana           |    | 200                   | 1                 | 2A          |        |                            | Elektron  |
|       | Šolar Enajst        |                                                    | Naselje novih hiš 1         | 2                     | 1000       |              | Ljubljana           |    | 200                   | 1                 | 2A          |        |                            | Elektrone |
|       | Solar minajst       |                                                    | Nasege novirms 2            | 2<br>                 | 1000       |              | Ljubijaria          |    | 200                   | 1                 | 24          |        | - V                        | Elektrone |
| 1     | Saop Obracun sto    | oritev - sprememt                                  | oa - Predstavitveni upo     | rabnik                |            |              |                     |    |                       |                   |             |        |                            | Elektrone |
| Otr   | oci                 |                                                    |                             |                       |            |              |                     |    |                       |                   | 2           | 1      | 💢 🖪 🗫                      | Elektrone |
| Š     | fra 0001030         | Primek in ime                                      | solar Ena                   |                       | 🚺 Stik     | Zaposleni    |                     | Ì  |                       |                   |             |        |                            | Elektrons |
|       |                     |                                                    |                             |                       | Prijava    | na prehrano  | Elektronska prijava | •  |                       |                   |             |        | Neaktiven                  | Tiskani o |
| Sple  | ošno Vrtec* Ose     | bni podatki Dom                                    | Po meri Opombe m            | ojaMALICA   web\      | rtec       |              |                     |    |                       |                   |             |        |                            |           |
| - o   | snovno              |                                                    |                             | SDD                   |            |              |                     |    | Oče                   |                   |             |        |                            | 1         |
|       | Naslov Nasel        | je novih hiš 12                                    |                             | Šifra ban             | e 0000004  | н н ва       | NKA ZA TRAJNIKE     |    | Primek in ime         | Oče Ena           |             |        | 📒 Stik                     |           |
|       | Pošta 1000          | ··· Ljublja                                        | na                          | Številka TF           | R SI 56    | 12345-123    | 45679890            |    | EMŠO                  |                   |             |        |                            |           |
|       | Spol Žensk          | a 🔻                                                |                             | SDD soglas            | je 1030    |              |                     | _  | Davčna št.            |                   |             |        | -                          |           |
| D     | atum rojstva        | -                                                  |                             | SDD date              | m 20.11.2  | 024 👻        |                     |    | Naslov                | Šolska ulica 5    |             |        |                            |           |
|       | EMŠO                |                                                    |                             | SDD dan zapadlo       | ati 🗌      |              |                     |    | Pošta                 | 1000              | Ljubljana   |        |                            |           |
|       | Davčna št.          |                                                    |                             | Tanka ika an Z        |            |              |                     |    | Opombe                |                   |             |        |                            |           |
|       | Občina 00000        | 061 ···   11/81                                    | IANA                        | 12Stavitev racur      | Tisk       |              |                     |    |                       |                   |             |        |                            |           |
| CL CL | unina/ramed 2001    |                                                    |                             | PDF na e-nasi         | w [        |              |                     |    | Mati<br>Drimok in imo | Mati Ena          |             |        | T cate                     |           |
|       | aparati an ca       | Zandouina                                          |                             |                       | E-rač      | un v e-banko |                     | 13 | ENČO                  |                   |             |        |                            |           |
|       | Vzg.skupina/        |                                                    |                             | Žiro račun i          | t.         |              |                     |    | Devičes žk            | 122456 20         |             |        | -                          |           |
|       | Oddelek             | BRSA                                               |                             | Po el.po<br>(ePošta   | e-pošta    | preko UJPnet | -a 828              | -  | Davura su             | Nacaka navéh biž  |             |        |                            |           |
|       | St Kalluce junio    |                                                    |                             |                       |            |              |                     |    | ivasiov               | reaselye novinnis | 1           |        |                            |           |
| PI    | ačnik               |                                                    |                             |                       |            |              |                     |    | Posta                 | 1000              | - Ljubijana |        |                            |           |
|       | Mati                | -                                                  |                             |                       |            |              |                     |    | Opombe                |                   |             |        |                            |           |
|       | Dn                  | ugaćen naslov za p                                 | osto                        |                       |            |              |                     |    | Skrbnik               |                   |             |        |                            |           |
|       | Naslov              |                                                    |                             |                       |            |              |                     |    | Primek in ime         |                   |             |        | Stik                       |           |
|       | Država              |                                                    |                             |                       |            |              |                     |    | EMŠO                  |                   |             |        |                            |           |
|       | Pošta               |                                                    |                             |                       |            |              |                     |    | Davčna št.            |                   |             |        |                            |           |
|       | ✓ Zd                | ružen SDD ali UPN                                  |                             |                       |            |              |                     |    | 🎲 Naslov              |                   |             |        |                            |           |
| н.    | 28                  | vezanec za DDV                                     |                             |                       |            |              |                     |    | Pošta                 |                   | •           |        |                            |           |
|       | ost-t               | RAINIK: 12345-123                                  | 1d<br>345679890             |                       |            |              |                     |    | Opombe                |                   |             |        |                            |           |
|       | Davčn<br>Zavez      | a števika: 1234567<br>anec za DDV: Ne              | 9                           |                       |            |              |                     |    |                       |                   |             |        |                            |           |
| Ø     | Predvidene storitve | 🎁 Meniji 🕅                                         | Vzore <u>c</u> obrokov 🏦 Do | <b>godki</b> 🚿 Dogodk | plağnika 🛔 | Evidenca š   | olanja              |    |                       |                   | :           | X Opus | ti <b>√</b> <u>P</u> otrdi |           |
| Skrbr | ik O                | 01                                                 |                             |                       |            |              |                     |    |                       |                   |             |        |                            |           |

V primeru, da dobimo natisnjeni obrazec v fizični obliki lahko ročno zamenjamo status prijave na prehrano na »Tiskani obrazec«. Na tak način bomo vedeli, kdo v določeni skupini še ni oddal prijave na prehrano.

| Otroci                                                                                                    |                                                                                                    |                                                              |                                                                              | 📝 🔚 🗙 🖻 🌹          |
|----------------------------------------------------------------------------------------------------|----------------------------------------------------------------------------------------------------|--------------------------------------------------------------|------------------------------------------------------------------------------|--------------------|
| Šifra 00001030 Primek in ime Šolar Ena                                                                                                    | Stik Zaposleni                                                                                                    | ]                                                            |                                                                              | 🗌 Neaktiven        |
| Osnovno<br>Naslov Naselje novih hiš 12<br>Pošta 1000 Ljubljana<br>Spol Ženska v<br>Datum rojstva v<br>EMŠO                                      | SDD Bidthomska prtava<br>Sfifra banke 0000000 · · · · BAKKA ZA TRANUKE<br>Števika TRR [SI 56 [12345-12345679890<br>SDD apdatge [1030<br>SDD datum [20.11.2024] •<br>SDD dan zapadiost | Oče<br>Primek in ime<br>EMŠC<br>Davčna št<br>Naslov<br>Pošta | e Oče Ena<br>D<br>V<br>Šolska ulica 5<br>a 1000 ··· Ljubljana                | Stik               |
| Davčna št.<br>Občina 0000061 LJUBLJANA<br>Skupina/razeo 2001 2A<br>2 Zgodovina<br>Vzg.skupina/<br>Oddeki                                        | Tzstavitev računa Tisk PDF na e-naslov E-račun v e-banko Žiro račun št. Po el.post (ePošta)   e-pošta preko UJPnet-a 828                                                              | Opombe<br>Mati<br>Primek in ime<br>EMŠC<br>Davčna št         | <ul> <li>Mati Ena</li> <li>12345679</li> <li>Matelia porti bič 12</li> </ul> | Stik               |
| Plačnik<br>Mati  Drugačen naslov za pošto Naslov                                                                                                |                                                                                                    | Skrbnik<br>Primek in ime                                     | a 1000 Ljubljana                                                             |                    |
| Država<br>Pošta<br>Združen SDD ali UPN<br>Zavezanec za DDV<br>Šifra plačnika (0001030 Mati Ena                                                  |                                                                                                    | EMŠC<br>Davčna št<br>Maslov<br>Pošta<br>Opombe               |                                                                              |                    |
| OST-TRAJNIK: 12345-12345073890<br>Davina številica: 12345679<br>Zavezanec za DDV: Ne<br>Predvidene storitve <b>WY</b> Meniji 😰 Vzorec obrokov 👔 | 🗓 Dogodki 💱 Dogodki plačnika 📱 Evidenca šolanja                                                                                                    | -,                                                           | ,                                                                            | Y Crusti - ( Dahai |

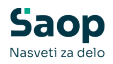

Status lahko zamenjamo tudi na sami tabeli v šifrantu otrok:

| 🐈 Saop Obrad | čun storitev - Predstav | itveni uporabnik |                      |       |             |         |               |                                                          |
|--------------|-------------------------|------------------|----------------------|-------|-------------|---------|---------------|----------------------------------------------------------|
| Otroci       | Aktivni                 | Neaktivni        |                      |       |             |         |               |                                                          |
|              | Šfra                    |                  |                      |       |             |         |               |                                                          |
|              | Skupina                 | ▼ 2001           | Skupina 💌            | % pla | čla 💌       | €=      |               |                                                          |
|              | "Es                     | - Eu             | °EI                  | "Es   | En          |         |               |                                                          |
| 🔻 Šifra      | Primek in im            |                  | Naslov               | Pošta | Naziv pošte | Skupina | Naziv skupine | I Prijava na prehrano P                                  |
| 0001030      | Šolar Ena               |                  | Naselje novih hiš 12 | 1000  | Ljubljana   | 2001    | 2A            | Elektronska prijava 0                                    |
| 0001091      | Šolar Enajst            |                  | Naselje novih hiš 12 | 1000  | Ljubljana   | 2001    | 2A            | Elektronska prijava 0                                    |
| 0001093      | Šolar Trinajs           | t                | Naselje novih hiš 22 | 1000  | Ljubljana   | 2001    | 2A            | Ni prijavljen                                            |
| 0001094      | Šolar Štirinaj          | st               | Naselje novih hiš 14 | 1000  | Ljubljana   | 2001    | 2A            | Elektronska prijava                                      |
| 0001095      | Šolar Petnaj            | st               | Naselje novih hiš 12 | 1000  | Ljubljana   | 2001    | 2A            | Elektronska prijava 0                                    |
| 0001096      | Atestni Učen            | iec              | Testna ulica 10      | 1000  | Ljubljana   | 2001    | 2A            | Elektronska prijava                                      |
| 0001097      | Testni Učeno            | nc 2             | Testna ulica 10      | 1000  | Ljubljana   | 2001    | 2A            | Elektronska prijava                                      |
| 0001100      | Šolar Sedem             | najst            | Testna ulica 17      | 1000  | Ljubljana   | 2001    | 2A            | Elektronska prijava                                      |
| 1 0001101    | Šolar Osemn             | ajst             | Testna ulica 18      | 1000  | Ljubljana   | 2001    | 2A            | Tiskani obrazec 🗾 💌                                      |
|              |                         |                  |                      |       |             |         |               | Ni prijavljen<br>Tiskani obrazec<br>relektronska prijava |

## Vnos letnega vzorca

Navadno med poletnimi počitnicami, ko že prejmemo večino prijavnic na šolsko prehrano, začnemo z urejanjem letnega vzorca za šolsko prehrano.

V Evidentiranje obrokov – Prijave/odjave je letni vzorec pri evidenci brez sprememb vpisan pod leto 1 in mesec januar. Pri evidenci s spremembami pa je letni vzorec v letu 2099 in mesec januar.

Predlagamo, da se stare vzorce izbriše ter uredimo vzorce za novo šolsko leto na novo.

Poglejmo primer priprave novega vzorca na evidenci brez sprememb.

Vnesemo nov zapis v leto 1 in mesec januar za storitev malica.

| 🚺 Saop     | Obračun storitev - Pi       | redstavitveni uporabnik    |                                             |                           |                                                      |                                         | – 🗆 X           |
|------------|-----------------------------|----------------------------|---------------------------------------------|---------------------------|------------------------------------------------------|-----------------------------------------|-----------------|
| Prijave/0  | Odjave                      |                            |                                             |                           |                                                      | 📩 🚖 🗈                                   | a 🔒 🖻 🕅 🎃       |
| Leto prija | ve/odjave 1                 | •                          |                                             |                           |                                                      |                                         |                 |
|            | Obrok                       |                            |                                             |                           |                                                      | 🔍 🕤 📩 🗆 Vsi zapisi                      | 1 2 5           |
| Leto       | Mesec                       | Šifra storitve             | Naziv storitve                              | <ul> <li>Obrok</li> </ul> | Saop Obračun storitev - vnos - Predstavitveni uporal | b – O X                                 | Prevzem kuhinja |
| -          |                             |                            |                                             |                           | Prijave/Odjave                                       | 2 🔄 🗶 🗟 🏇                               |                 |
|            |                             |                            |                                             |                           | Leto 1 🚔                                             |                                         |                 |
|            |                             |                            |                                             |                           | Mesec Januar 🗨                                       |                                         |                 |
|            |                             |                            |                                             |                           | Izbor - storitev Za storitev 💌                       |                                         |                 |
|            |                             |                            |                                             |                           | Šifra storitve 006 MALICA                            |                                         |                 |
|            |                             |                            |                                             |                           | Izbor - obrok                                        |                                         | 1               |
|            |                             |                            |                                             |                           | Šifra obroka                                         |                                         |                 |
|            |                             |                            |                                             |                           | Količina na dan 1                                    |                                         |                 |
|            |                             |                            |                                             |                           | Sobote in nedelje                                    |                                         |                 |
|            |                             |                            |                                             |                           | Datum priprave                                       |                                         |                 |
|            |                             |                            |                                             |                           | Opombe                                               | ·                                       |                 |
| '合 Pripra  | va z <u>v</u> zorcem 📋 Prip | rava 🏀 Storitve 🖻 Neposred | len vnos 🖓 Vrstni ged izpisa 🛛 🕅 Urejanje v | zorcev                    |                                                      | Ψ.                                      |                 |
| 0          |                             |                            |                                             |                           | ິ່ນຫຼື Priprava z ⊻zorcem                            | X <u>O</u> pusti <mark>√ P</mark> otrdi | 🔛 Zapri         |
| Skrbnik    | 001                         |                            |                                             |                           | Skrbnik 001                                          | 14                                      | 1               |

Kliknemo na »Priprava« ter izberemo za katero enoto bomo prijavljali

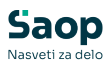

## učence na malico.

| C .         |                          |                                      |                                     |                                            |                 |                   |              |            |         |
|-------------|--------------------------|--------------------------------------|-------------------------------------|--------------------------------------------|-----------------|-------------------|--------------|------------|---------|
| 👔 Saop (    | Obračun storitev - Preds | tavitveni uporabnik                  |                                     |                                            |                 |                   |              | -          |         |
| Prijave/C   | djave                    |                                      |                                     |                                            |                 |                   |              | 🥼 🚖 🛅 🖨    | 🖻 🕅 🏚   |
| Leto prija  | ve/odiave 1              |                                      |                                     |                                            |                 |                   |              |            |         |
|             |                          |                                      |                                     |                                            |                 |                   |              |            |         |
|             | Obrok dop                |                                      |                                     |                                            |                 |                   | Q  50        | Vsi zapisi | è & %   |
| Leto        | Mesec                    | Šifra storitve                       | Naziv storitve                      | <ul> <li>Obrok</li> </ul>                  | Količina na dan | Sobote in nedelje | Pripravljeno | Prevzem    | kuhinja |
| Þ           | 1 Januar                 | 006                                  | MALICA                              |                                            |                 |                   |              |            |         |
|             |                          |                                      |                                     | Saop Obračun storitev - Predstavitveni upo | rabnik          |                   | _ X          |            |         |
|             |                          |                                      |                                     | Priprava odjav/prijav: 1/1 - 006 MALICA    |                 |                   | ጵ 🖻 ⋟        |            |         |
|             |                          |                                      |                                     |                                            |                 | ы                 | 4 4 4        |            |         |
|             |                          |                                      |                                     | Šifra Nativ enote                          |                 | Omaka             |              |            |         |
|             |                          |                                      |                                     | 01 VRTEC                                   |                 |                   |              |            |         |
|             |                          |                                      |                                     | 02 ŠOLA                                    |                 |                   |              |            |         |
|             |                          |                                      |                                     | 98 IZPISANI ŠOLA                           |                 |                   |              |            |         |
|             |                          |                                      |                                     | 99 IZPISANI VRTEC                          |                 |                   | 1            |            |         |
|             |                          |                                      |                                     |                                            |                 |                   |              |            |         |
|             |                          |                                      |                                     |                                            |                 |                   |              |            |         |
|             |                          |                                      |                                     | Potrdi vse 🔲 Opusti vse                    |                 |                   |              |            |         |
|             |                          |                                      |                                     |                                            |                 |                   | 1            |            |         |
|             |                          |                                      |                                     | Pregled prijav (mojaMALICA)                | 👷 Vzg.skupine 🧏 | 🖗 Skypine 🙀 Zapri | ✓ Potrdi     |            |         |
|             |                          |                                      |                                     | Skrbnik 001                                |                 |                   | 11.          |            |         |
| ්ලි Priprav | ra z yzorcem 🔀 Pripravi  | 🚛 🏟 <u>S</u> toritve 🖓 <u>N</u> epos | reden vnos 🛛 🖧 Vrstni <u>r</u> ed i | zpisa 😰 Urejanje vzorcev                   |                 |                   |              |            |         |
| 1           |                          |                                      |                                     |                                            |                 |                   |              |            | 🔁 Zapri |
|             |                          |                                      |                                     |                                            |                 |                   |              |            |         |
| Skrbnik     | 001                      |                                      |                                     |                                            |                 |                   |              |            |         |

Nato kliknemo še na »Skupine«, izberemo skupino, ki jo želimo urejati ter kliknemo na »Otroci«.

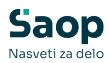

| prava    | odiay: 1/1 006 za opoto: 02 SOLA |        |    |   | - 🎸 |   |
|----------|----------------------------------|--------|----|---|-----|---|
|          | Jujav. 1/1 000 za enoto. 02-30LA |        | 14 | 4 | ×   |   |
| fra      | Naziv skupine                    | Oznaka |    | • | ·   | _ |
| 000      | NOVINCI                          |        |    |   |     |   |
| 001      | 1A                               | ✓      |    |   |     |   |
| 002      | 1B                               |        |    |   |     |   |
| 001      | 2A                               |        |    |   |     |   |
| 002      | 2B                               |        |    |   |     |   |
| 001      | 3A                               |        |    |   |     |   |
| 001      | 4A                               |        |    |   |     |   |
| 001      | 5A                               |        |    |   |     |   |
| 002      | 5B                               |        |    |   |     |   |
| 001      | 84                               |        |    |   |     |   |
| 101      | 94                               |        |    |   |     |   |
|          |                                  |        |    |   |     |   |
|          |                                  |        |    |   |     |   |
|          |                                  |        |    |   |     |   |
|          |                                  |        |    |   |     |   |
|          |                                  |        |    |   |     |   |
| Poţrdi v | rse <b>Г</b> Opu <u>s</u> ti vse |        |    |   |     |   |

Privzeto se nam odpre okno čez cel ekran, oz. eno okno čez drugo.

| Seop O   | bračun storitev - Predstavitveni | uporabnik             |            |
|----------|----------------------------------|-----------------------|------------|
| Priprava |                                  |                       |            |
|          |                                  |                       |            |
| Śfa      | Primek in ime                    | NaslovOtroka          | Oznaka     |
| 00010295 | Ateatri Učenec                   | Testra ulca 10        |            |
| 0001030  | Solar Ena                        | Naselje novih hiš 12  | R          |
| 0001091  | Šolar Enejst                     | Negelje novih hili 12 | 2          |
| 0001101  | Solar Osenmajst                  | Testna ulica 18       | <b>P</b>   |
| 0001095  | Šolar Petrajst                   | Negelje novih hili 12 | 2          |
| 0001100  | Solar Sedennejst                 | Testra ulca 17        | <b>P</b>   |
| 0001094  | Solar Stringet                   | Naselje novih hiž 14  | 2          |
| 0001093  | Solar Trineist                   | Naselie novih hiš 22  | R          |
| -        | Factori I Manager 7              | Tester des 10         | <b>1</b> 2 |

Okno pomanjšamo, da nam zasede samo levi del ekrana, ter kliknemo na »Pregled prijav (mojaMALICA).

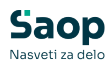

| S                                                                                                    |                                    | Predstavitveni uponabnik - Seyfor Saop                              | - a × |
|----------------------------------------------------------------------------------------------------|------------------------------------|---------------------------------------------------------------------|-------|
| Moduli Blidnjice Administracija                                                                                                    | 🛐 📦 eRegistrator                   |                                                                     |       |
| Knjigovodstvo Trgovina in Plače Namenske<br>proizvodnja * režitve *                                                                      | Potrjevanje Poročia                |                                                                     |       |
| 射 Saop Obračun storitev - Predstavitveni uporabnik                                                                                       |                                    | ×                                                                   |       |
| Priprava odjav: 1/1 005 za enoto: 02-ŠOLA                                                                                                | *                                  | <u>a</u>                                                            |       |
|                                                                                                    | 4 6 6                              | þi -                                                                |       |
| Sife         Nativ slupine           2000         NOVINCI           5001         1A           5002         3B           20001         2A | Operation<br>V<br>V<br>V<br>V<br>V |                                                                     |       |
| 📕 射 Saop Obračun storitev - Predstavitveni uporabn                                                                                       | nk – 🗆 X                           | ×                                                                   |       |
| Priprava odjave/prijave: 1/1 za enoto: SOL/                                                                                              | A in skupino ZA 🔅 👔                |                                                                     |       |
| -                                                                                                    | N 4 P PI                           |                                                                     |       |
| Šfra Primek in ime                                                                                                    | NaslovOtroka Oznaka                |                                                                     |       |
| D001096 Atestri Učenec                                                                                                    | Testna uka 10                      |                                                                     |       |
| 0001030 Solar Ena                                                                                                    | Naselje novih hiš 12 🔽             | Corok Količina na dan Sobote in nedije Pripravljeno Prevzem kuhinja |       |
| 000101 Solar Chapter                                                                                                    | Testra dra 18                      | ačun storitev - Predstavitveni uporabnik – 🗆 X                      |       |
| 000 1095 Solar Petraikt                                                                                                    | Nasele nouh bil 12                 |                                                                     |       |
| 0001100 Solar Sedemnatst                                                                                                    | Testre uka 17                      |                                                                     |       |
| 0001094 Solar Strinaist                                                                                                    | Nasele novh hiš 14                 | 14 4 b bi                                                           |       |
| 0001093 Šolar Trinajst                                                                                                    | Nasebe novh hill 22                | lativ ente                                                          |       |
| 0001097 Testri Učenec 2                                                                                                    | Testna ulca 10 🛛                   |                                                                     |       |
|                                                                                                    |                                    | DA F                                                                |       |
|                                                                                                    |                                    | PISANE SOLA                                                         |       |
|                                                                                                    |                                    | 29SAVE KRTC                                                         |       |
| E hordune E Dousture                                                                                                    |                                    |                                                                     |       |
| a contract of the second                                                                                                    | - · · ·                            |                                                                     |       |
| Pregled prijav (mojaMALICA)                                                                                                    | Cal Zapri ✓ Botrdi                 | F Opugt van                                                         |       |
| Slebnik (001                                                                                                    |                                    | gav (noja¥44,1C4) 🕂 yzpiskone 🗗 Skyline 🖏 Zoni 🖌 Bord               |       |
|                                                                                                    |                                    | 801                                                                 |       |
|                                                                                                    |                                    | anje vzarcev                                                        |       |
|                                                                                                    |                                    | Di here                                                             |       |
|                                                                                                    |                                    | di Ser                                                              |       |
|                                                                                                    |                                    |                                                                     |       |
|                                                                                                    |                                    |                                                                     |       |
|                                                                                                    |                                    |                                                                     |       |
|                                                                                                    |                                    |                                                                     |       |
| P Pográl vse 🔽 Opugil vse                                                                                                    |                                    |                                                                     |       |
| Pregled prijav (mojaMALICA)                                                                                                    | 💭 Qirod 🕲 Zapri 🗸 Bo               | rd                                                                  |       |
| Skrbnik 001                                                                                                    |                                    |                                                                     |       |
|                                                                                                    |                                    |                                                                     |       |

Zmanjšamo še okno »Pregled prijav mojaMALICA«.

| Ssop Obrai<br>Pregled prij | ian storitev -<br>ev (mojaM<br>šolsko leto 2 | Predstavitveni upo<br>ALICA)<br>1025/2026 • | rabrik  | -     | -            | -          |                                        |                        |                     |            |                      |           |         | -            | . O ×<br>1 * 2 \$ |
|----------------------------|----------------------------------------------|---------------------------------------------|---------|-------|--------------|------------|----------------------------------------|------------------------|---------------------|------------|----------------------|-----------|---------|--------------|-------------------|
| Pri                        | nekinine  <br> P                             | taka 🕒                                      | •<br>Ya | -     | Nosilo<br>Ya | •          | Pop. malica                            | V<br>Ya                | ۹.                  |            |                      |           | 0, 10 3 | 🗆 Vsi zapisi |                   |
| Naziv skupine              | 3fa                                          | <ul> <li>Primek in ime</li> </ul>           | Zeltk   | Malca | Koslo        | Pop. malka | Opombe vlagatelja                      |                        | Datum prilave       | Malica od  | Naskov               | Kral      | Pošta   | Skupina      | Enota             |
| 2A                         | 00010296                                     | Atestni Učenec                              |         |       | 1            | 0          |                                        |                        | 07.04.2025 14:03:28 | 01.09.2025 | Testria ulica 10     | Ljubjana  | 1000    | 2001         | 02                |
| 24                         | 0003030                                      | Šolar Ena                                   |         | 9     | 2            | 2          | Ne je kosla ob četrtkih                |                        | 17.03.2025 13:36:00 | 01.09.2025 | Naselje novih hiš 12 | Ljubljana | 1000    | 2001         | 02                |
| 24                         | 0003030                                      | Šolar Ena                                   |         |       | <b>V</b>     | <b>V</b>   | Popravek prejšnje prijavnice. Na koslo | ne bo naročen v petek. | 08.04.2025 08:51:49 | 01.09.2025 | Naselje novih hiš 12 | Ljubjana  | 1000    | 2001         | 02                |
| 2A                         | 0003291                                      | Solar Enajst                                |         | 9     |              |            | Drez laktoze                           |                        | 08.04.2025 09:41:49 | 01.09.2025 | Naselje novih hiš 12 | Ljubljana | 1000    | 2001         | 02                |
| 24                         | 000 1095                                     | Solar Pethajst                              |         |       | R            |            |                                        |                        | 08.04.2025 09:42:15 | 01.09.2025 | Naselje novih hiš 12 | Ljubljana | 1000    | 2001         | 02                |
| 2A                         | 0001300                                      | Solar Sedemnajst                            |         | 2     | P            |            |                                        |                        | 08.04.2025 09:42:35 | 01.09.2025 | Testra ulca 17       | Ljubljana | 1000    | 2001         | 02                |
| 24                         | 0003094                                      | Solar Stirinajst                            |         |       | <b></b>      | <b>F</b>   |                                        |                        | 08.04.2025 09:43:09 | 01.09.2025 | Naselje novih hiš 14 | Ljubjana  | 1000    | 2001         | 02                |
| 2A                         | 0003297                                      | Testri Učenec 2                             |         | P     | P            | E          |                                        |                        | 08.04.2025 09:44:21 | 01.09.2025 | Testra ulca 10       | Ljubjana  | 1000    | 2001         | 02                |

Okni si postavimo tako, da imamo na levi strani učence, na desni pa preglednico prijav iz mojeMALICE. Stolpce v preglednici si smiselno uredimo, tako da vidimo na katere obroke so učenci prijavljeni, opombe, itd.

| 5               |                                                                                                    |                                                                                                    |                                        |          |      |           |                | Petrate          | ni sporabnik - 5 | insforSing |       |              |                                                               |                    |               | 0, 2      |
|-----------------|----------------------------------------------------------------------------------------------------|----------------------------------------------------------------------------------------------------|----------------------------------------|----------|------|-----------|----------------|------------------|------------------|------------|-------|--------------|---------------------------------------------------------------|--------------------|---------------|-----------|
| C M             | dul Biblice Administracija                                                                                       |                                                                                                    |                                        |          |      |           |                |                  |                  |            |       |              |                                                               |                    |               |           |
| Knjigevodi<br>V | teo Topostalin Pade States                                                                                       | e Potpoorpe Pare                                                                                                    | d'agidenter<br>Gejega polita<br>adda - |          |      |           |                |                  |                  |            |       |              |                                                               |                    |               |           |
| Al Same C       | teadur storber - Predstastoeri upsrab                                                                            | a.                                                                                                    |                                        |          | x o  | 1 Saug-O  | tradum stortle | - Problameri     | ipeatek          |            |       |              |                                                               |                    |               | 0 X       |
| Concession of   | discolutions and as service from                                                                                 | And a state of the state of the |                                        |          | 1 IA | Propled p | rijen (mojek   | BALICA)          |                  |            |       |              |                                                               |                    | b             | * 6 5     |
| _               | and the second second second second second second second second second second second second second second second | and and a second second second second                                                                                                    |                                        |          |      | 1         | Salata letta   | - 400,000        |                  |            |       |              |                                                               |                    |               |           |
| Br.             | hand in the                                                                                                    | Natio-Obula                                                                                                    | Orala                                  |          |      | -         | Primal In star |                  |                  |            |       |              |                                                               | 0,0 E C            | Tel cogni     |           |
| Director.       | Nexts Marks                                                                                                    | Permutation 10                                                                                                    | 1 <b>2</b>                             |          |      |           |                | tino.            | -                | _          | Foot  | •            | Page entry +1                                                 | -                  |               |           |
| 000100          | Silar Dra                                                                                                    | Neorge new hold sil                                                                                                    | 9                                      |          |      |           |                |                  | 21               |            |       |              | 2                                                             |                    |               |           |
| Harris          | Salar Deeper                                                                                                    | Terms dra 18                                                                                                    |                                        |          |      |           |                | 14               | 1.0              |            |       |              |                                                               |                    |               |           |
| - Concern       | Sale Interest                                                                                                    | Name in case of the U.S.                                                                                                    |                                        |          |      | Petr Pup  | ne Sta         | · Princk in me   | 2484             | Paka       | Noslo | Asp. natca   | Opunita visgolatija                                           | Dative prijeve     | Malca-od      | Nadev     |
| Tone une        | fair federaut                                                                                                    | Sector also 17                                                                                                    |                                        |          |      | 1.0       | 000 174        | Alexinguidenec   |                  |            |       |              |                                                               | 07.04 2025 14:03-3 | 8 01-04-2025  | Testilar  |
| 0001284         | Selar Dormand                                                                                                    | Namella nonficial 24                                                                                                    | 9                                      |          |      | L PA      | 000 #130       | Seler Bra        |                  | 9          | 9     | P            | Na je konta ob Celritetr                                      | 17.05.2025 13.36-0 | 0 01.04.2028  | Samp      |
| 0001090         | Gay Treed                                                                                                    | Nacetle Insult-Ind 22                                                                                                    | 9                                      |          |      | LDA       | 000 41 M       | Solar Dra        |                  | ×          | ~     | W            | Papravek predkrje prijavnice. Na koslo ne bo naročen v petek. | 06.04.2025-08.10.4 | 01.09.2025    | Naveje    |
| OCCUPIT NO.     | Testro Lilense 2                                                                                                 | Testra das 10                                                                                                    | 9                                      |          |      | LDA       | 000 894        | Solar that       |                  |            | C     | - <u>C</u> - | Bracialitan                                                   | 08.04.2025-09.42.4 | 0 01.04.2028  | Namps.    |
| -               |                                                                                                    |                                                                                                    |                                        |          |      | E.P.      | 000 1291       | Solar Petrugat   | - E              | <u>v</u>   | ×     | - F          |                                                               | 06.04.2025-09.42.1 | 5 01.09.2025  | Natela    |
|                 |                                                                                                    |                                                                                                    |                                        |          |      | 10        | 0001100        | Solar Sedewager  | <u>p</u>         |            |       | - C          |                                                               | 08.04.3025-09.42.3 | 0.01.09.3025  | Testheri  |
|                 |                                                                                                    |                                                                                                    |                                        |          |      | L PA      | 000 1794       | Solar Starveget  | - E              | 9          | 9     | P            |                                                               | 08.04.2025-09.40.0 | 9 01.09.2025  | Naorije   |
|                 |                                                                                                    |                                                                                                    |                                        |          |      | LDA .     | 000.1781       | Teetre Liferes 2 | C.               | 9          |       | - C          |                                                               | 08.04.3025-09.44.2 | 1 (01.09.2025 | Testine i |
| 9 ngs           | m l'Opagi van                                                                                                    |                                                                                                    |                                        |          |      |           |                |                  |                  |            |       |              |                                                               |                    |               |           |
| Brook           | f pr(av (nojamaL)CA)                                                                                             |                                                                                                    |                                        | (D) José | √bes |           |                |                  |                  |            |       |              |                                                               |                    |               |           |

Ko smo si uredili postavitev oken, se v levem oknu premikamo po učencih, istočasno se nam v desnem oknu prikaže izbrani učenec, če je le ta prijavljen na prehrano preko mojeMALICE.

Če učenec ni prijavljen preko mojeMALICE, se v desnem oknu obarva

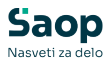

vrstica pri prvem otroku, prikazanem v preglednici. Te učence, ki še niso oddali prijavnice, vnesemo naknadno v vzorec, ko dobimo prijavnico. Če je oddal prijavnico v tiskani obliki, pa mu vnesemo, da je prijavljen na malico.

| Moduli       Bitznjice       Administracija         Moduli       Bitznjice       Administracija         Image: State of the state of the state of                                                                                                    |                    |
|----------------------------------------------------------------------------------------------------|--------------------|
| Image: State State Stat                           |                    |
| Saop Obračun storitev - Predstavitveni uporabnik     Priprava odjave/prijave: 1/1 za enoto: ŠOLA in skupino 2A     Yregled prijav (mojaMALICA)     Pregled prijav (mojaMALICA)     Šolsko leto 2025/2026     Solsko leto 2025/2026     Primek in ime     NaslovOtroka     Oznaka     Ozna |                    |
| Priprava odjave/prijave: 1/1 za enoto: ŠOLA in skupino 2A       Image: Constraint of the skupino 2A       Pregled prijav (mojaMALICA)         Image: Constraint of the skupino 2A       Image: Constraint of the skupino 2A       Image: Constraint of the skupino 2A       Pregled prijav (mojaMALICA)         Image: Constraint of the skupino 2A       Image: Constraint of the skupino 2A       Image: Constraint of the skupino 2A       Image: Constraint of the skupino 2A       Image: Constraint of the skupino 2A         Image: Constraint of the skupino 2A       Image: Constraint of the skupino 2A       Image: Constraint of the skupino 2A       Image: Constraint of the skupino 2A         Image: Constraint of the skupino 2A       Image: Constraint of the skupino 2A       Image: Constraint of the skupino 2A       Image: Constraint of the skupino 2A         Image: Constraint of the skupino 2A       Image: Constraint of the skupino 2A       Image: Constraint of the skupino 2A       Image: Constraint of the skupino 2A         Image: Constraint of the skupino 2A       Image: Constraint of the skupino 2A       Image: Constraint of the skupino 2A       Image: Constraint of the skupino 2A                                                                                                    |                    |
| Image: Solution of the characterization of the characterization of the characte                   |                    |
| Šifra         Primek in ime         NaslovOtroka         Oznaka           0001096         Atestru Učenec         Testru ulica 10         IV           0001095         Solar Ena         Naselje novih hiš 12         IV           0001101         Šolar Engst         Naselje novih hiš 12         IV           0001101         Šolar Engst         Naselje novih hiš 12         IV           0001101         Šolar Engst         Naselje novih hiš 12         IV           0001101         Šolar Engst         Testru ulica 18         IV           00010101         Šolar Engst         Testru ulica 18         IV           00010101         Šolar Engst         Testru ulica 18         IV                                                                                                    |                    |
| 0001011 Šolar Osemnajst Tesha ulica 18 V<br>app.1001 Šolar Osemnajst Januari Sundia v Zatitrk                                                                                                    |                    |
|                                                                                                    | Malica             |
| U001095         Solar Sedemagist         Naseje North 512         IV           0001005         Solar Sedemagist         Tests ulica 17         IV         IV <td< td=""><td><u>२</u><br/>२<br/>२</td></td<>                                                                                                    | <u>२</u><br>२<br>२ |
| 2A         0001095         Šolar Petnajst         □           2A         0001100         Šolar Steinajst         □           2A         00010094         Šolar Štrinajst         □           2A         0001094         Šolar Štrinajst         □           2A         0001094         Šolar Štrinajst         □                                                                                                    | <u>র</u><br>র র    |
| Potrdi vse     Copugti vse       Pregled prijav (mojaMALICA)                                                                                                    |                    |

Za prijavo na malico se s filtri omejimo na malico ter v filter vpišemo »da«. Na tak način dobimo v desnem oknu vse učence, ki so se prijavili preko mojeMALICE na malico.

| 5                 |                                           |                      |                                |      |      |       |                |              | Predstavitveni       | uporabnik - Se | yfor Saop |          |             |                          |
|-------------------|-------------------------------------------|----------------------|--------------------------------|------|------|-------|----------------|--------------|----------------------|----------------|-----------|----------|-------------|--------------------------|
| Mod               | duli Bližnjice Administracija             |                      |                                |      |      |       |                |              |                      |                |           |          |             |                          |
| Knjigovodstv<br>• | o Trgovina in Plače Namenske relitve *    | Potrjevanje          | gistrator<br>iga pošte<br>la ~ |      |      |       |                |              |                      |                |           |          |             |                          |
| 👔 Saop Ob         | račun storitev - Predstavitveni uporabnik |                      |                                | - 0  | ×    | ſ     | 🚺 Saop Obrači  | un storitev  | - Predstavitveni upi | orabnik        |           |          |             |                          |
| Priprava or       | ljave/prijave: 1/1 za enoto: ŠOLA i       | in skupino 2A        |                                |      | *    | à d 🛙 | Pregled prijav | / (mojaM     | ALICA)               |                |           |          |             |                          |
|                   |                                           |                      |                                | 14 4 | Þ Þ1 |       | Šo             | ilsko leto 🛛 | • 025/2026           |                |           |          |             |                          |
| Šifra             | Primek in ime                             | NaslovOtroka         | Oznaka                         |      |      | -1    | Prim           | ek in ime 🛛  |                      |                |           |          |             |                          |
| 0001096           | Atestni Učenec                            | Testna ulica 10      | <b>V</b>                       |      |      |       |                | •            | Aalica 💌             | da             |           | Kosilo   | •           | P                        |
| 0001091           | Šolar Enajst                              | Naselje novih hiš 12 | ×.                             |      |      |       |                | 5            | ēi -                 | ¥1             |           | E        |             | E                        |
| 0001101           | Šolar Osemnajst                           | Testna ulica 18      |                                |      |      | l Ir  | Naziv skunine  | Šifra        | ▼ Primek in ime      | Zaitrk         | Malica    | Kosio    | Pop. malica | Oppmba vlanatelia        |
| 0001095           | Šolar Petnajst                            | Naselje novih hiš 12 | ~                              |      |      |       | 24             | 0001095      | Atestni Ličenec      | Γ              | <b>V</b>  | V        | Г           |                          |
| 0001100           | Solar Sedemnajst                          | Testna ulica 17      |                                |      |      |       | 24             | 0001030      | Šolar Fina           | Ē              | 7         | <b>1</b> | 2           | Ne je kosila ob četrtkih |
| 0001094           | Solar Stirinajst                          | Naselje novih hiš 14 |                                |      |      |       | 24             | 0001030      | Šolar Ena            | Ē              | 2         | 2        | 2           | Popravek preišnie prijav |
| 0001093           | Solar Trinajst                            | Naselje novih hiš 22 | ~                              |      |      | Ì     | 2A             | 0001091      | Solar Enaist         | _              | <b>V</b>  |          |             | Brez laktoze             |
| 0001097           | Testni Učenec 2                           | Testna ulica 10      | ~                              |      |      | - II- | 2A             | 0001095      | Solar Petnaist       |                | ~         | ~        |             |                          |
|                   |                                           |                      |                                |      |      |       | 2A             | 0001100      | Šolar Sedemnajst     | Г              | <b>V</b>  |          | Г           |                          |
|                   |                                           |                      |                                |      |      | 10    | 2A             | 0001094      | Šolar Štirinaist     | Г              | <b>v</b>  | <b>V</b> | 7           |                          |
| ·                 |                                           |                      |                                |      |      |       | 2A             | 0001097      | Testni Učenec 2      |                | ~         |          |             |                          |

V levem oknu v polju »oznaka« s kljukico označimo, kdo je naročen na malico. V opombah vidimo, da ima Šolar Enajst opombo, da ima dieto. To dieto naknadno vnesemo na otroku.

Na spodnji sliki vidimo, da je Šolar Ena oddal dve prijavnici. Po datumu prijave lahko vidimo katera je bila zadnja oddana.

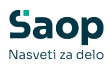

| 🚺 Saop  | Obračun storite | ev - Predstavitv  | eni uporabnik |          |          |             |                                                         |                            |            | o x      |
|---------|-----------------|-------------------|---------------|----------|----------|-------------|---------------------------------------------------------|----------------------------|------------|----------|
| Pregled | l prijav (mojal | MALICA)           |               |          |          |             |                                                         |                            | 🎚 📩 🎽      | t 🖻 🎓    |
|         | Šolsko leto     | 2025/2026         | •             |          |          |             |                                                         |                            |            |          |
|         | Naziv skupine   |                   |               |          |          |             |                                                         | Q 50 🕂 🗆 V                 | /si zapisi |          |
|         |                 | Malica            | •             |          | Kosilo   | •           | Naziv skupine 👻 2a                                      | €                          |            |          |
|         |                 | 'En               | E             |          | E        |             | Ya Ya                                                   |                            |            |          |
| Vazi    | v skup Šifra    | Primek in ime     | Zajtrk        | Malica   | Kosilo   | Pop. malica | Opomba vlagatelja                                       | Datum prijave              | Kosilo od  | Malica o |
| 2A      | 000103          | 0 Šolar Ena       |               |          | •        |             | Ne je kosila ob četrtkih                                | 17.03.2025 13:36:00        | 01.09.2025 | 01.09.2  |
| ▶ 2A    | 000103          | 0 Šolar Ena       |               |          |          |             | Popravek prejšnje prijavnice. Na kosilo ne bo naročen v | petek. 08.04.2025 08:51:49 | 01.09.2025 | 01.09.2  |
| 2A      | 000109          | 1 Solar Enajst    |               | 7        |          |             | Brez laktoze                                            | 08.04.2025 09:41:49        | 01.09.2025 | 01.09.2  |
| 2A      | 000109          | 4 Šolar Štirinajs | t 🗆           | •        | 1        |             |                                                         | 08.04.2025 09:43:09        | 01.09.2025 | 01.09.2  |
| 2A      | 000109          | 5 Šolar Petnajs   | : 🗆           | <b>v</b> | <b>V</b> |             |                                                         | 08.04.2025 09:42:15        | 01.09.2025 | 01.09.2  |
| 2A      | 000109          | 6 Atestni Učene   | к П           |          | <b>V</b> |             |                                                         | 07.04.2025 14:03:28        | 01.09.2025 | 01.09.2  |
| 2A      | 000109          | 7 Testni Učenec   | 2             | 7        | <b>V</b> |             |                                                         | 08.04.2025 09:44:21        | 01.09.2025 | 01.09.2  |
| 2A      | 000110          | 0 Šolar Sedemn    | ajst 🗌        | ₹        | <b>V</b> |             |                                                         | 08.04.2025 09:42:36        | 01.09.2025 | 01.09.2  |
| _       |                 |                   |               |          |          |             |                                                         |                            |            |          |
| 1       | В               |                   |               |          |          |             |                                                         |                            |            | Di Zapri |
| Skrbnik | 001             |                   |               |          |          |             |                                                         |                            |            |          |

Ko uredimo prijave na malico za vse razrede in enote, vzorec potrdimo.

| 🚺 Saop O   | bračun storitev - Predstavitveni uporabni | k      |                  | _       |   |      | ×    |
|------------|-------------------------------------------|--------|------------------|---------|---|------|------|
| Priprava o | odjav: 1/1 006 za enoto: 02-ŠOLA          |        |                  |         |   | ${}$ |      |
|            |                                           |        |                  | IЦ      | ∢ |      | Þ    |
| Šifra      | Naziv skupine                             | Oznaka |                  |         |   |      |      |
| 1000       | NOVINCI                                   |        |                  |         |   |      |      |
| 1001       | 1A                                        | ✓      |                  |         |   |      |      |
| 1002       | 1B                                        |        |                  |         |   |      |      |
| 2001       | 2A                                        | ✓      |                  |         |   |      |      |
| 2002       | 2B                                        |        |                  |         |   |      |      |
| 3001       | 3A                                        |        |                  |         |   |      |      |
| 4001       | 4A                                        |        |                  |         |   |      |      |
| 5001       | 5A                                        |        |                  |         |   |      |      |
| 5002       | 5B                                        |        |                  |         |   |      |      |
| 8001       | 8A                                        |        |                  |         |   |      |      |
| 9001       | 9A                                        |        |                  |         |   |      |      |
| 9002       | 98                                        |        |                  |         |   |      |      |
|            |                                           |        |                  |         |   |      |      |
| Detrdi v   |                                           |        |                  |         |   |      | ·    |
|            |                                           |        |                  |         |   |      |      |
| Q Pregled  | d prijav (mojaMALICA)                     | 9      | 🤣 <u>O</u> troci | 🔁 Zapri | Ŀ | ✓ Po | trdi |
| Skrbnik    | 001                                       |        |                  |         |   |      | 11   |

| 1  | Saop Ol   | pračun storitev - Predstavitveni upo | abnik         | -         | -   |      | 2            | ×    |
|----|-----------|--------------------------------------|---------------|-----------|-----|------|--------------|------|
| P  | riprava o | djav/prijav: 1/1 - 006 MALICA        |               |           |     | ${}$ |              |      |
|    |           |                                      |               |           | П   | 4    |              | Þ    |
| Γ  | Šifra     | Naziv enote                          |               | Oznaka    |     |      |              |      |
|    | 01        | VRTEC                                |               |           |     |      |              |      |
| ⊵  | 02        | ŠOLA                                 |               | ✓         |     |      |              |      |
|    | 98        | IZPISANI ŠOLA                        |               |           |     |      |              |      |
|    | 99        | IZPISANI VRTEC                       |               |           |     |      |              |      |
|    |           |                                      |               |           |     |      |              |      |
|    | Potrdi ve | e 🗖 Opu <u>s</u> ti vse              |               |           |     |      |              |      |
|    | Q Pregled | prijav (mojaMALICA)                  | 🕵 Vzg.skupine | 🕵 Skupine | Zap | ri   | ✓ <u>P</u> o | trdi |
| Sk | rbnik     | 001                                  |               |           |     |      |              | 10   |

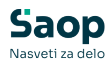

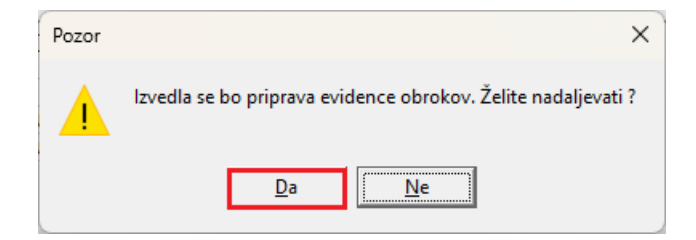

Na tak način imamo pripravljen vzorec za malico.

| 1 Saop      | Obračun storitev - Pred | istavitveni uporabnik  |                                 |                    |                |                   |              | -            |         | ×     |
|-------------|-------------------------|------------------------|---------------------------------|--------------------|----------------|-------------------|--------------|--------------|---------|-------|
| Prijave/C   | djave                   |                        |                                 |                    |                |                   |              | 1 🛠 🖬 🖨      | 100 8   | 10    |
| Leto prijar | ve/odjave 1 •           | ]                      |                                 |                    |                |                   |              |              |         |       |
|             | Obrok dop               |                        |                                 |                    |                |                   | Q 50 🗄       | □ Vsi zapisi | 1h      | 20    |
| Leto        | Mesec                   | Šifra storitve         | Naziv storitve                  | ♥ Obrok            | Količna na dan | Sobote in nedelje | Pripravljeno | Prevaen      | kuhinja |       |
| Þ           | 1 Januar                | 006                    | MALICA                          | DOPOLDANSKA MALICA |                | 1 🖌               | 08.04.2025   |              |         |       |
|             |                         |                        |                                 |                    |                |                   |              |              |         |       |
|             |                         |                        |                                 |                    |                |                   |              |              |         |       |
|             |                         |                        |                                 |                    |                |                   |              |              |         |       |
|             |                         |                        |                                 |                    |                |                   |              |              |         |       |
|             |                         |                        |                                 |                    |                |                   |              |              |         |       |
|             |                         |                        |                                 |                    |                |                   |              |              |         |       |
|             |                         |                        |                                 |                    |                |                   |              |              |         |       |
|             |                         |                        |                                 |                    |                |                   |              |              |         |       |
|             |                         |                        |                                 |                    |                |                   |              |              |         |       |
|             |                         |                        |                                 |                    |                |                   |              |              |         |       |
|             |                         |                        |                                 |                    |                |                   |              |              |         | 1     |
| The Priprav | a z yzorcem D Biorav    | a 🚸 Storitve 🐼 Neposre | den vnos 🗳 Virstni ged izpisa 👻 | Urejanje vzorcev   |                |                   |              |              |         |       |
| 1           |                         |                        |                                 |                    |                |                   |              |              |         | Zapri |
| Skrbnik     | 001                     |                        |                                 |                    |                |                   |              |              |         | -     |

Nato uredimo še vzorec za kosilo.

| -         |                                       |                      |          |         |          |                      |              |                                       |         |          |          |            |                      |                  |                          |                     |            |
|-----------|---------------------------------------|----------------------|----------|---------|----------|----------------------|--------------|---------------------------------------|---------|----------|----------|------------|----------------------|------------------|--------------------------|---------------------|------------|
| Saop      | Obračun storitev - Predstavitveni upo | rabnik               |          |         | ×        | 💧 🐮 Saop Obri        | čun storite  | <ul> <li>Predstavitveni up</li> </ul> | orabnik |          |          |            |                      |                  |                          |                     |            |
| Prioraua  | odiavolnrilavo: 1/1 za onoto: Š       | OLA in skuping 2A    |          |         | * .      | Pregled prij         | w (mojaN     | ALICA)                                |         |          |          |            |                      |                  |                          |                     | L.         |
| h         | odjave prijave, ni za enoto, s        | oux in acepino ax    |          |         | × 4      |                      | tata and     | -                                     |         |          |          |            |                      |                  |                          |                     |            |
|           |                                       |                      |          | - 14 4  | - Þ - Þi |                      | CORE OF THE  | eves/eves •                           |         |          |          |            |                      |                  |                          |                     |            |
| Stra      | Primek in ime                         | NaslovOtroka         | Oznaka   |         |          | Pri                  | nek in ine [ |                                       |         |          |          |            |                      |                  |                          | Q 50 🕂 🗆            | Vsi zepisi |
| 0001096   | Atestri Učenec                        | Testna ulica 10      |          |         |          |                      | i            | Mahaa .                               | 1       |          | Vente    | -          |                      | Des males        |                          |                     |            |
| 000 10 30 | Šolar Ena                             | Naselje novih hiš 12 | R        |         |          |                      |              | naka _                                | 21      |          | Incoseo  | -          |                      | Pop. naica       | -                        | €                   |            |
| 0001091   | Šolar Enajst                          | Naselje novih hiš 12 | <b>F</b> |         |          |                      |              | Ϋ́ι                                   | 6       |          |          |            | Ťi -                 |                  | - Ya                     |                     |            |
| 0001101   | Šolar Osemnajst                       | Testna ulica 18      | <b>P</b> |         |          | Literature de setere | Dates        | - Advertising                         | Turnet  | lite too | Manta    | the mater  | lound a strength     |                  |                          | Data - aritara      | breats and |
| 0001095   | Šolar Petnajst                        | Naselje novih hiš 12 | R.       |         |          | Nazy suprie          | pira         | • Hinderine                           | 20/11   | Parca    | NUSIO    | Pop. Haica | Coporide vegales     | 3                |                          | pacen prijave       | N3580 00   |
| 0001100   | Šolar Sedemnajst                      | Testna ulica 17      | R.       |         |          | E CA                 | 00011000     | Atestra ucerec                        |         |          |          |            | and the state of the | -                |                          | 07309(2025-1900)(20 | 01.09.2025 |
| 0001094   | Solar Stringtst                       | Nasebe novih hiš 14  | <b>P</b> |         |          | -01                  | 0003030      | Solar tha                             |         |          | 10       |            | THE SE KOBIN CO CHI  | roun             |                          | 17.03.2025 13:36:00 | 01.09.2015 |
| 0001093   | Šolar Trinatst                        | Nasebe novih hiš 22  | P        |         |          |                      | 0003030      | SOUR ENA                              |         |          | 100      |            | Popravek prepirte    | province, na kos | o ne po narocan v petak. | 08.04.2025 08:51:49 | 01.09.2015 |
| 000 1097  | Testri Učenec 2                       | Testria ulica 10     | P        |         |          | -2A                  | 0003091      | Solar Enajst                          | -       | ×        |          |            | Brez laktoze         |                  |                          | 08.04.2025 09:41:49 | 01.09.2025 |
|           |                                       |                      |          |         |          |                      | 0001095      | Solar Pethapit                        | -       | ×        | ×        |            |                      |                  |                          | 08.04.2025 09:42:15 | 01.09.2025 |
|           |                                       |                      |          |         |          | 2A                   | 0001100      | Solar Sedemnajst                      | -       |          | P P      |            |                      |                  |                          | 08.04.2025 09:42:36 | 01.09.2025 |
|           |                                       |                      |          |         |          | 2A                   | 0001094      | Solar Stirinajst                      |         |          | <b>P</b> |            |                      |                  |                          | 08.04.2025 09:43:09 | 01.09.2025 |
| 1         |                                       |                      |          |         |          | 2A                   | 0001097      | Testni Učenec 2                       |         |          | <b>F</b> |            |                      |                  |                          | 08.04.2025 09:44:21 | 01.09.2025 |
|           | <b>F a a</b>                          |                      |          |         |          |                      |              |                                       |         |          |          |            |                      |                  |                          |                     |            |
| 14 Poga   | vse i upuga vse                       |                      |          |         |          |                      |              |                                       |         |          |          |            |                      |                  |                          |                     |            |
| Progi     | ed prijav (mojaMALECA)                |                      |          | 🔛 Zapri | √ Botrd  |                      |              |                                       |         |          |          |            |                      |                  |                          |                     |            |
| Skrbnik   | 001                                   |                      |          |         |          | 10                   |              |                                       |         |          |          |            |                      |                  |                          |                     |            |

S filtrom se lahko omejimo, tako da vidimo samo tiste učence, ki so naročeni na kosilo.

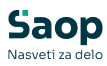

| 🝴 Saop Obrači  | un storitev | - Predstavitveni upor              | abnik  |          |          |             |                                                                |
|----------------|-------------|------------------------------------|--------|----------|----------|-------------|----------------------------------------------------------------|
| Pregled prijav | (mojaM      | ALICA)                             |        |          |          |             |                                                                |
| Šo             | lsko leto 2 | 025/2026 💌                         |        |          |          |             |                                                                |
| Priim          | ek in ime   |                                    |        | _        |          |             |                                                                |
|                | N           | 1alica 💌                           |        |          | Kosilo   | 💌 da        | Pop. malica 🔹                                                  |
|                | 7           | Z<br>-8                            | Y      |          | Ya       |             | Fii Fii                                                        |
| Naziv skupine  | Šifra       | <ul> <li>Priimek in ime</li> </ul> | Zajtrk | Malica   | Kosilo   | Pop. malica | Opomba vlagatelja                                              |
| 2A             | 0001096     | Atestni Učenec                     |        |          |          |             |                                                                |
| 2A             | 0001030     | Šolar Ena                          |        | <b>v</b> |          |             | Ne je kosila ob četrtkih                                       |
| 2A             | 0001030     | Šolar Ena                          |        | <b>v</b> | <b>V</b> | <b>v</b>    | Popravek prejšnje prijavnice. Na kosilo ne bo naročen v petek. |
| 2A             | 0001095     | Šolar Petnajst                     |        | -        |          |             |                                                                |
| 2A             | 0001100     | Šolar Sedemnajst                   |        | <b>v</b> | •        |             |                                                                |
| 2A             | 0001094     | Šolar Štirinajst                   |        | <b>v</b> |          |             |                                                                |
| 2A             | 0001097     | Testni Učenec 2                    |        | -        |          |             |                                                                |

Učencem, ki niso naročeni na kosilo, odstranimo kljukico.

|       | Saop Ob   | aračun storitev - Predstavitveni upora | ibník                |          |          |      | ×    | 射 Saop Obrač  | un storitev  | - Predstavitveni up               | orabnik |        |          |        |         |                     |                    |                     |      |
|-------|-----------|----------------------------------------|----------------------|----------|----------|------|------|---------------|--------------|-----------------------------------|---------|--------|----------|--------|---------|---------------------|--------------------|---------------------|------|
| Pris  | rava o    | diave/prijave: 1/1 za enoto: ŠO        | LA in skupino 2A     |          |          | *    | B    | Pregled prija | / (mojaM     |                                   |         |        |          |        |         |                     |                    |                     |      |
|       |           |                                        |                      |          | 14       | 4 1  | Þ    | ŝ             | olsko leto 🛛 | 025/2026 🔹                        |         |        |          |        |         |                     |                    |                     |      |
| , Št  | a         | Primek in ime                          | NaslovOtroka         | Oznaka   |          |      | _    | Prim          | ek in ime    |                                   |         |        |          |        |         |                     |                    |                     |      |
| _ 00  | 01096     | Atestni Učenec                         | Testna ulica 10      | <b>V</b> |          |      |      |               | 5            | lakca in                          |         |        | Korlo    |        | l da    |                     | Ron malica         |                     |      |
| _ 00  | 01030     | Šolar Ena                              | Naselje novih hiš 12 | <b>v</b> |          |      |      |               | P            |                                   |         |        | 1.0000   | -      | 1 100   |                     | In optimised       |                     |      |
| _ 00  | 01091     | Šolar Enajst                           | Naselje novih hiš 12 |          |          |      |      |               |              | 1                                 | Ťa      |        | Ť.       |        |         | Ya                  |                    | Či                  |      |
| _ 00  | 01101     | Šolar Osemnajst                        | Testna ulica 18      |          |          |      |      | Naziv skupine | Sfra         | <ul> <li>Primek in ime</li> </ul> | Zaitrk  | Malica | Koslo    | Pop. n | alica   | Opprisa vlagateliv  |                    |                     |      |
| _00   | 01095     | Solar Petnajst                         | Naselje novih hiš 12 | ~        |          |      |      | 24            | 0001095      | Atestoi I Vener                   |         | R      | 1        |        | <b></b> |                     |                    |                     |      |
| _00   | 01100     | Solar Sedemnajst                       | Testna ulica 17      | ~        |          |      | - 11 | 24            | 0001030      | Šelar Fea                         | Ē       | R      | R.       |        | 2       | Ne je kosila ob čet | tih                |                     |      |
| _ 00  | 01094     | Solar Strinajst                        | Naselje novih hiš 14 | ~        |          |      |      | 24            | 0001030      | Šelar Fea                         | Ē       | R      |          |        | 2       | Popravek preišnie   | milaunice. Na kosi | o ne bo narožen v n | etek |
| _ 00  | 01093     | Solar Trinajst                         | Naselje novih hiš 22 |          |          |      |      | 24            | 0001091      | Šolar Enaist                      | Ē       | 1      |          |        | Ē       | Brez laktoze        | - ,                |                     |      |
|       | 01097     | Testni Učenec 2                        | Testna ulica 10      |          |          |      |      | 24            | 0001095      | Solar Detnaist                    | Ē       | R.     | <b>F</b> |        |         |                     |                    |                     |      |
|       |           |                                        |                      |          |          |      |      | 24            | 0001100      | Solar Sedemnaist                  | Ē       | F      | <b>v</b> |        | Ē       |                     |                    |                     |      |
|       |           |                                        |                      |          |          |      |      | 28            | 0001094      | Solar Stirinaist                  |         | 2      | <b>V</b> |        | 7       |                     |                    |                     |      |
|       |           |                                        |                      |          |          |      |      | 2A            | 0001097      | Testni Učenec 2                   |         | 2      | <b>v</b> |        |         |                     |                    |                     |      |
|       |           | <b>F a b</b>                           |                      |          |          |      |      | F             |              |                                   |         |        |          |        |         |                     |                    |                     |      |
| ~     | Potral vs | e i Upugovse                           |                      |          |          |      |      |               |              |                                   |         |        |          |        |         |                     |                    |                     |      |
| 6     | Pregled   | prilay (molaMALICA)                    |                      |          | 🕅 Zapri  | V Po | trdi |               |              |                                   |         |        |          |        |         |                     |                    |                     |      |
|       |           | [ee.]                                  |                      |          | <b>4</b> |      |      |               |              |                                   |         |        |          |        |         |                     |                    |                     |      |
| skrbn | ĸ         | 001                                    |                      |          |          |      | 14   |               |              |                                   |         |        |          |        |         |                     |                    |                     |      |

Postopek nadaljujemo, dokler ne uredimo prijav za vse obroke.

Ko imamo urejene vse vzorce, uredimo še učence, ki niso vse dni naročeni na obrok ter vpišemo diete na učencih.